# Licencias Médicas Digital

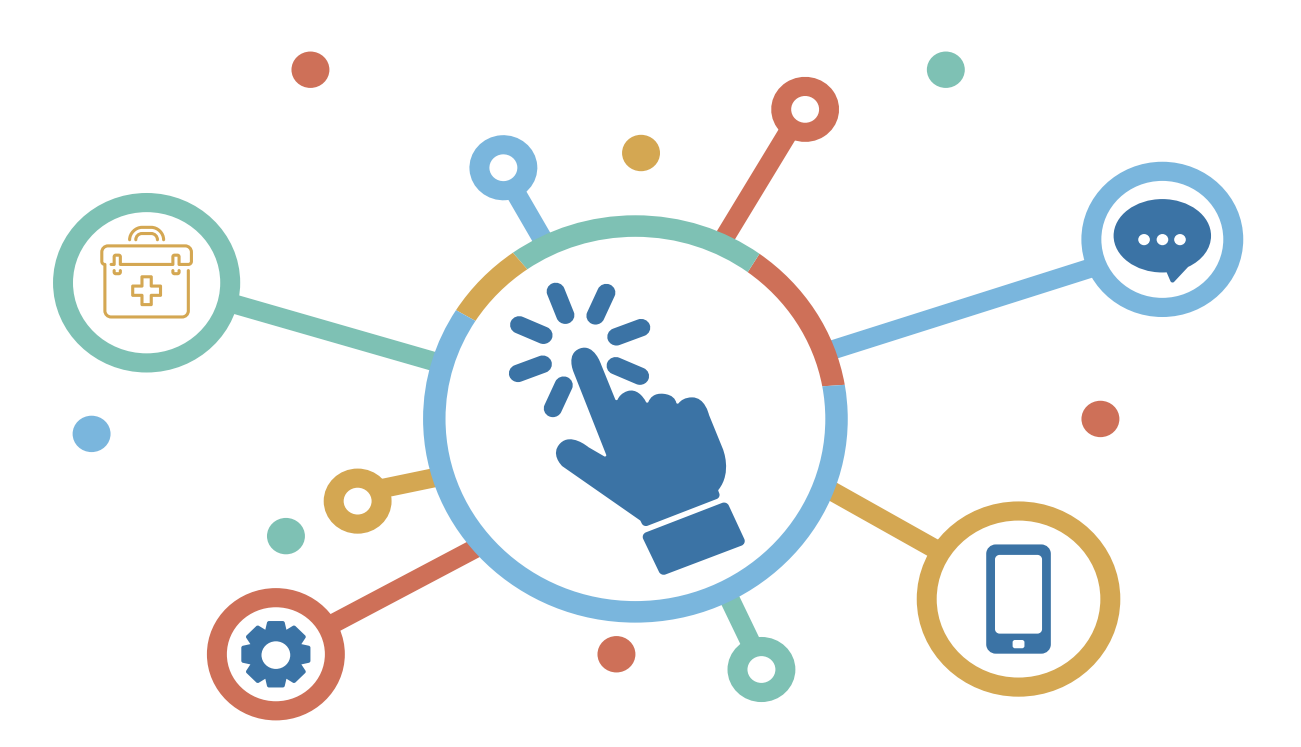

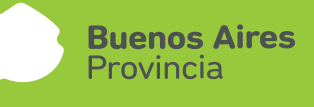

## INDICE

| A. CIRCUITO                                                                  | 3            |
|------------------------------------------------------------------------------|--------------|
| B. INGRESO                                                                   | 4            |
| C. LICENCIAS MÉDICAS                                                         | 5            |
| D. SOLICITAR LICENCIA MÉDICA                                                 | 5            |
| E. SUBIR CERTIFICADO<br>1 SUBIR CERTIFICADO<br>2 INFORMACIÓN DEL CERTIFICADO | 9<br>9<br>11 |
| F. ANULACIÓN                                                                 | 13           |
| G. OPCIONAL                                                                  | 14           |
| - IMPRIMIR                                                                   | 14           |
| - PEDIR LICENCIA PARA UN TERCERO                                             | 15           |
| - ESTUDIOS REQUERIDOS SEGÚN LICENCIAS MÉDICAS                                | 16           |
| - RESOLUCIÓN LICENCIA - RECEPCIÓN DE MAIL                                    | 16           |

#### A. CIRCUITO

La licencia médica digital estará disponible para todos aquellos agentes que tengan domicilio/domicilio accidental fuera de los municipios de La Plata, Berisso y Ensenada. El agente deberá dentro de las 48 hs , subir el certificado y completar los datos del mismo. De no realizarse esta acción, la licencia médica será denegada automáticamente. El agente y su jefe inmediato recibirán vía mail la resolución de la Dirección de Salud Ocupacional.

En algunos casos podrán requerirse el envío de la documentación física.

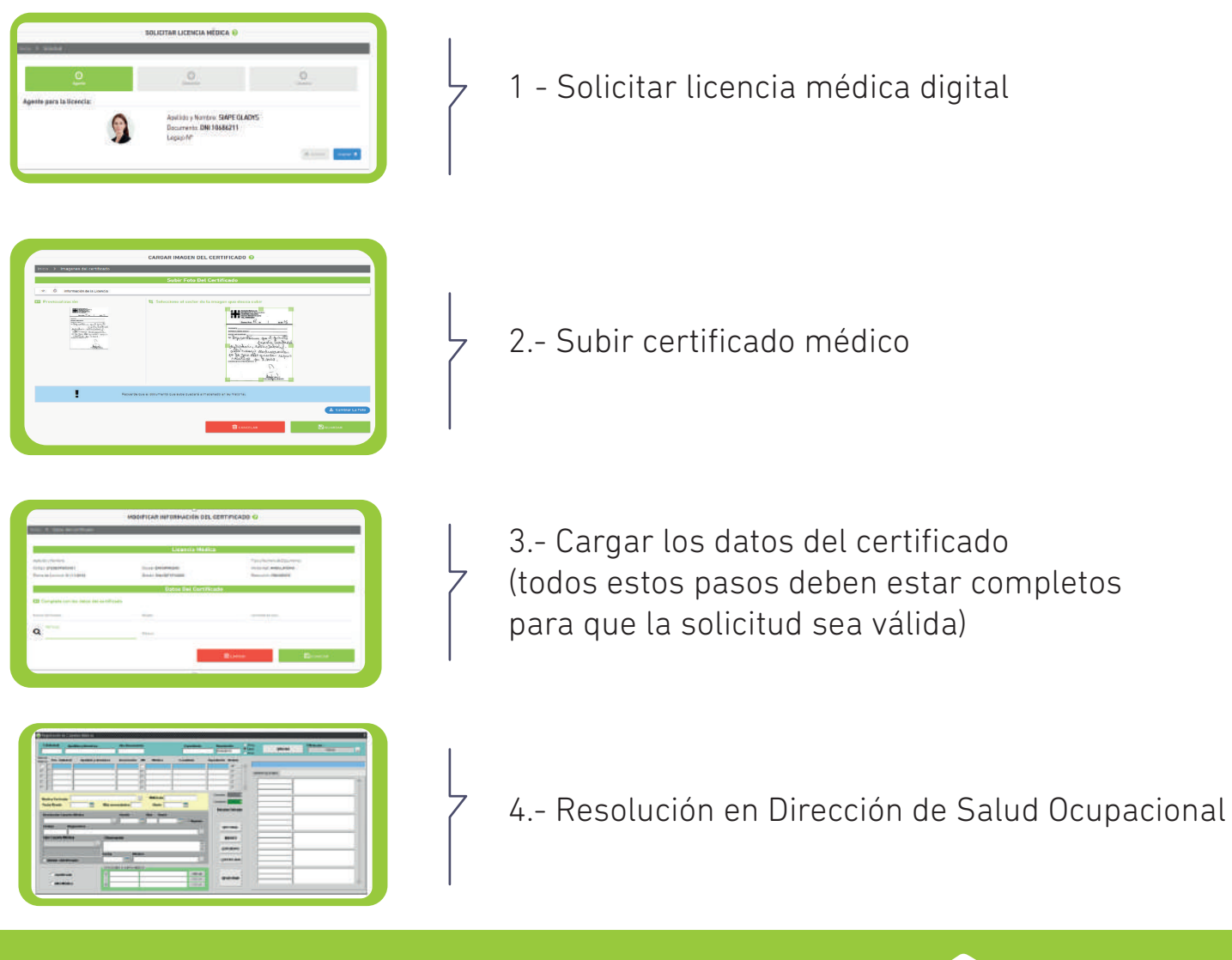

**Buenos Aires** 

Provincia

#### **B. INGRESO**

Acceda desde la web de la Subsecretaría de Capital Humano (gba.gob.ar/capitalhumano), al Portal del Empleado (portal.rrhh.gba.gob.ar) e ingrese con su usuario y contraseña.

Recuerde que los datos de MI PERFIL deben estar completos para poder utilizar las opciones del Portal del Empleado.

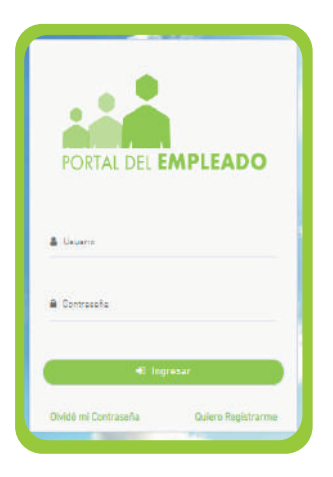

Acceda sobre el margen izquierdo a la opción Salud Laboral\_Licencia Médica

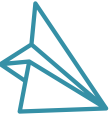

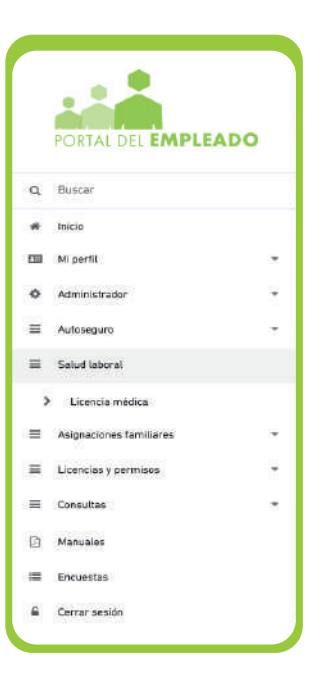

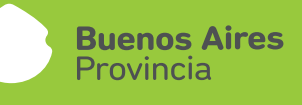

### C. LICENCIAS MÉDICAS

|                        | LICENCIAS MÉDICAS 📀         |                                           |
|------------------------|-----------------------------|-------------------------------------------|
| Ultima Licencia Médica | + SOLICITAR LICENCIA MÉDICA | Solicitar Licencia para un 3RO            |
| (🕞)<br>MIS LICENCIAS   |                             |                                           |
|                        |                             | Estudios Requeridos Según Licensia Médica |

#### D. SOLICITAR LICENCIA MÉDICA

Antes de realizar la carga de los datos de la licencia médica, se deberá leer y aceptar la declaración jurada.

|    | Aceptar DDJJ                                                                                                    |
|----|----------------------------------------------------------------------------------------------------|
| io | TODAS LA SOLICITUDES Y LA INFORMACIÓN COLOCADA EN CADA UNA DE ELLAS TIENE CARÁCTER DE DECLARACIÓN JURADA.                                                        |
|    | Cualquier adulteración u omisión deliverada de la información volcada es casual de sumario administrativo, además de la injustificación de los días solicitados. |
|    | LA DIRECCIÓN DE SALUD OCUPACIONAL TIENE LA FACULTAD DE AUDITAR CUALQUIER LICENCIA, INCLUSO AQUELLAS QUE YA FUERON<br>OTORGADAS.                                  |
| g  | CANCELAR ACEPTAR                                                                                                    |

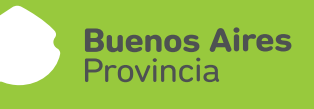

#### 1.- DATOS DEL AGENTE

Apellido y nombre / Tipo y Nº de documento / Legajo

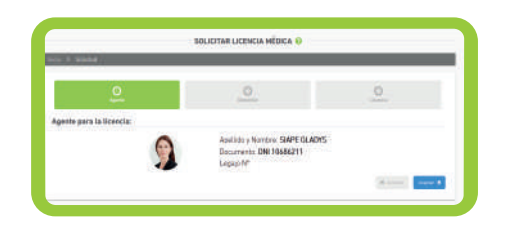

#### 2.- DOMICILIO

Los agentes que podrán acceder a la Licencia Médica Digital serán quienes tengan domicilio constituido fuera de los municipios de La Plata, Berisso y Ensenada. Observación: En el caso que el domicilio sea incorrecto o se encuentre desactualizado, se deberá modificar desde la opción Mi Perfil.

Si se encuentra en un domicilio diferente al declarado en MI PERFIL, deberá tildar la opción Domicilio accidental, e ingresar el nuevo domicilio.

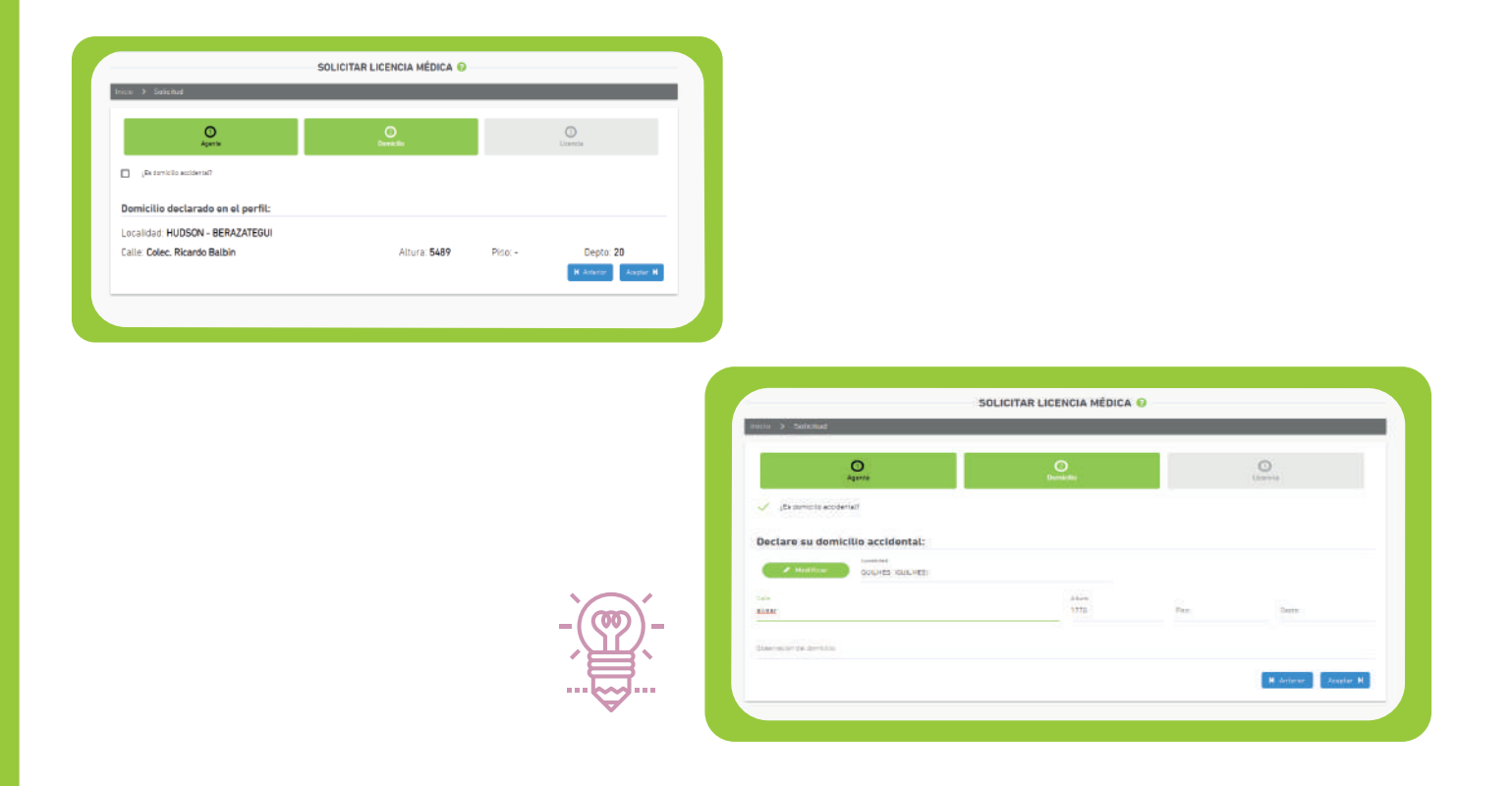

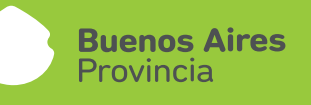

#### 3.- LICENCIA

- > Fecha de solicitud: fecha en la que inicia la licencia médica. Tenga en cuenta que la solicitud deberá realizarse al inicio del horario laboral o hasta 2 horas después del horario administrativo registrado en el sistema. Transcurrido este plazo, deberá pedirla para el día siguiente posterior.
- Tipo de solicitud: Se desplegarán distintos tipos de solicitudes, debiendo seleccionar la opción correspondiente.
   En el caso de Atención Familiar Enfermo, deberá seleccionar el familiar (éste debe estar registrado previamente en los datos de familiares de MI PERFIL).
- > Seleccionar Domiciliaria o Ambulatoria según corresponda.

| SOLICITAR LICENCIA MÉDICA 📀  |                                                                    |                        |  |  |
|------------------------------|--------------------------------------------------------------------|------------------------|--|--|
| iicio 🗲 Solicitud            |                                                                    |                        |  |  |
| O<br>Agente                  | O<br>Domicilio                                                     | O<br>Licencia          |  |  |
| C Luega de eclic             | itar la licencia deberá aubir el certificado médico.               |                        |  |  |
| Datos                        |                                                                    |                        |  |  |
| Fecha solicitud:             | Tipo estivitut:<br>Seleccione el tipo de licencia 💌                |                        |  |  |
| Modalidad                    |                                                                    |                        |  |  |
| O Ambulatoria O Domiciliaria |                                                                    |                        |  |  |
| La modalidad                 | es solo a fines estadísticos. No se realizan visitas médicas en el | interior.              |  |  |
|                              |                                                                    | K Anterior Solicitar 🖒 |  |  |
|                              |                                                                    |                        |  |  |
|                              |                                                                    |                        |  |  |

Luego de completar todos los datos requeridos, se deberá presionar el botón SOLICITAR.

El sistema asignará un número de solicitud.

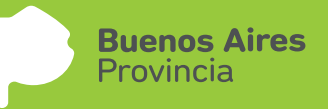

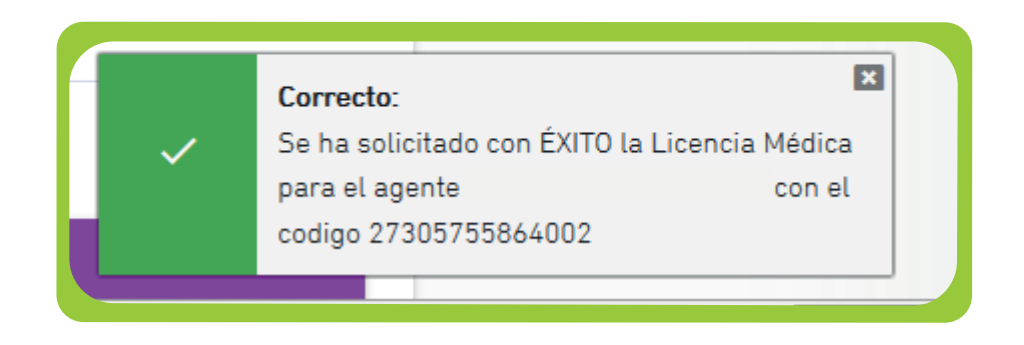

Una vez que se solicitó con éxito la licencia médica, se visualizará un tilde indicando que se ha completado el primer paso. De la misma manera, ocurrirá cuando se suba el certificado y se completen los datos del certificado.

#### E. SUBIR CERTIFICADO

#### 1.- SUBIR CERTIFICADO

Se podrá subir el certificado médico antes del plazo requerido desde las siguientes opciones: SUBIR CERTIFICADO, ÚLTIMA LICENCIA MÉDICA o MIS LICENCIAS

|                                                     | LICENCIA               | MÉDICA 🖲     |                              |             |        |
|-----------------------------------------------------|------------------------|--------------|------------------------------|-------------|--------|
| cio 🗲 Licencia Médica                               |                        |              |                              |             |        |
|                                                     |                        |              |                              |             |        |
|                                                     | Datos De La l          | Licencia M   | édica                        |             |        |
| 🕑 Licencia Solicitada                               | Certificado cargado    |              | Obatos del certific          | ado cargado |        |
| 5cigo: 27305755864002                               | Causa: ENFERMEDAD      |              |                              |             |        |
| Ipo: DIGITAL                                        | Modalidad: AMBULATORIA |              |                              |             |        |
| acha de Solicitud: 06/11/2018                       | Desde: 06/11/2018      |              | Días: 2                      |             |        |
| stado: CON CERTIFICADO                              | Resolución: PENDIENT   | E            |                              |             |        |
|                                                     | 0                      |              | Duran                        |             |        |
|                                                     | ANULAK                 |              | - INPAGNIK                   |             |        |
| Jatos Del Agente                                    |                        |              |                              |             |        |
| pellido y Nombre: PALOMBA MARIA JULIA               |                        | Tipo y Númer | o de Documento: DNI 30575586 | Lega(o Nº34 | 1312   |
| irganismo: MINISTERIO DE ECONOMIA                   |                        |              |                              |             |        |
| omicilio: Calle 4 Nº: 276 Depto: 12   QUILMES QUILM | 5                      |              |                              |             |        |
|                                                     | Cert                   | ificado      |                              |             |        |
| Datos Carga                                         | ados                   |              | Certificados Ce              | argados     |        |
| acha cartificado: 06-11-2018                        |                        | HUJA         | FECHA DE SUBIDA              | VER         | BORRAR |
| eede: 06-11-2018<br>las: 2                          |                        | 1            | 06-11-2018                   | 400.        |        |
| iádico: (1234567) - FERNANDEZ LUIS                  |                        |              |                              | 2.4.        |        |
|                                                     | ERT FICADO             |              | 📤 CARGAR FOTO DE C           | ERTIFICADO  |        |
| CARGAN DATOS DEL C                                  |                        |              |                              |             |        |

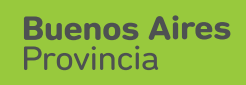

|                                                                                                    | CARGAR IMAGEN DEL CERTI                             | FICADO 🕜                                                            |                                            |
|----------------------------------------------------------------------------------------------------|-----------------------------------------------------|---------------------------------------------------------------------|--------------------------------------------|
| icio 🗲 Imagenes del certificado                                                                    |                                                     |                                                                     |                                            |
|                                                                                                    | Subir Foto Del Certifi                              | cado                                                                |                                            |
| ↓ ① Información de la Licencia                                                                     |                                                     |                                                                     |                                            |
| Apellido y Nombre: PALOMBA MARIA JULIA<br>Código: 27305755664002<br>Pecha de Solicitud: 06/11/2018 | Causal: ENFERMEDAD<br>Estado: SIN CERTIFICADO       | Tipo y Número de<br>Modaŭdad <b>AMBU</b><br>Resolución: <b>PEND</b> | Documento: DNI 30575586<br>LATORIA<br>ENTE |
| Recue                                                                                              | rde que el documento que suba quedará almacenado er | n su historial.                                                     |                                            |
|                                                                                                    |                                                     |                                                                     | 🛓 Subir Foto                               |
|                                                                                                    |                                                     | 🗎 CANCELAR                                                          | 🖺 guardar                                  |

Para adjuntar el/los certificado/s médico/s, se debe presionar el botón **SUBIR FOTO.** Cuando la imagen se visualice correctamente se deberá **GUARDAR**. Es posible modificar la imagen con la opción **Cambiar la Foto.** 

|                                   | CARGAR IMAGEN DEL CERTIFICADO 📀                                      |
|-----------------------------------|----------------------------------------------------------------------|
| Inicio 🗧 Imagenes del certificado |                                                                      |
|                                   | Subir Foto Del Certificado                                           |
| 4 O Información de la Licencia    |                                                                      |
| Provisualización                  | Soloccione al socior de la imagen que dessa subir                    |
| ! *                               | coerde que al documento que suba quadará almacenado en su historial. |
|                                   | \$ Cambiar La Foto                                                   |
|                                   | 🛱 CANCELAR 💾 💾 GUARDAR                                               |

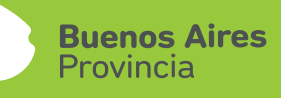

#### 2.- INFORMACION DEL CERTIFICADO

|                                                        | LICENCIA N             | IÉDICA 🚱                                 |                                  |
|--------------------------------------------------------|------------------------|------------------------------------------|----------------------------------|
| lo 🗲 Licencia Médica                                   |                        |                                          |                                  |
|                                                        |                        |                                          |                                  |
|                                                        | Datos De La Li         | cencia Médica                            |                                  |
| 🕑 Licencia Solicitada                                  | Certificado cargado    | O Datos del certifica                    | ado cargado                      |
| Código: 27305755864002                                 | Causal: ENFERMEDAD     |                                          |                                  |
| Tipo: DIGITAL                                          | Modelided: AMBULATORIA |                                          |                                  |
| fecha de Solicitud: 06/11/2018                         | Deader                 | Dias:                                    |                                  |
| Estado: SIN CERTIFICADO                                | Resolución: PENDIENTE  |                                          |                                  |
|                                                        | Ø ANULAR               |                                          |                                  |
| Datos Del Agente                                       |                        |                                          |                                  |
|                                                        |                        | Tino y Número de Desumento: DNI 20575594 | L consis 1/29/41212              |
| Droanismo: MINISTERIO DE ECONOMIA                      |                        | npo y nomero de Documento, pre ador sobo | Cagajo II. Set Str.              |
| Domicilio: Calle 4 Nº: 276 Depts: 12   QUILMES QUILMES | 5                      |                                          |                                  |
|                                                        |                        |                                          |                                  |
|                                                        | Certif                 | icado                                    |                                  |
| Datos Carga                                            | dos                    | Certificados Ca                          | argados                          |
| No se cargó información del certificado.               |                        | HOJA FECHA DE SUBIDA                     | VER BORRAR                       |
| (                                                      |                        | 1 06-11-2018                             | 100 - 201<br>100 - 201           |
|                                                        |                        |                                          | 2014 -                           |
| ARBAR DATOS DEL CE                                     | RTIFICADO              | ▲ CARGAR FOTO DE C                       | ERTIFICADO                       |
|                                                        |                        |                                          |                                  |
|                                                        |                        | • Estudios                               | Requeridos Según Licencia Médica |
|                                                        |                        |                                          |                                  |

|                                                            | Licencia Médica         |                                          |
|------------------------------------------------------------|-------------------------|------------------------------------------|
| Apellido y Nombre: MERLO LORENA VIRNA                      |                         | Tipo y Número de Documento: DNI 23829585 |
| Código: 27238295853001                                     | Causal: ENFERMEDAD      | Modalidad: AMBULATORIA                   |
| Fecha de Solicitud: 01/11/2018                             | Estado: SIN CERTIFICADO | Resolución: PENDIENTE                    |
|                                                            |                         |                                          |
| 📼 Complete con los datos del certifica                     | do                      |                                          |
| Complete con los datos del certifica Fecha Certificado:    | <b>do</b><br>Desde:     | Cantidad de días:                        |
| Complete con los datos del certifica<br>Fecha Certificado: | do<br>Desde:<br>Médico: | Cantidad de días:                        |

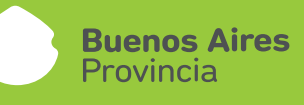

Desde la opción MIS LICENCIAS se podrá visualizar entre las acciones que se ha cumplimentado con la documentación.

|          |               | •           | IS LICENCIAS MÉDICAS 🚱 |                 |          |
|----------|---------------|-------------|------------------------|-----------------|----------|
| Inicio 🔉 | Mis Licencias |             |                        |                 |          |
| # *      | FECHA         | DESCRIPCIÓN | # FORMULARIO           | ESTADO          | ACCIONES |
| 1        | 01/11/2018    | ENFERMEDAD  | 27238295853001         | CON CERTIFICADO | •        |
|          |               |             | •                      |                 |          |

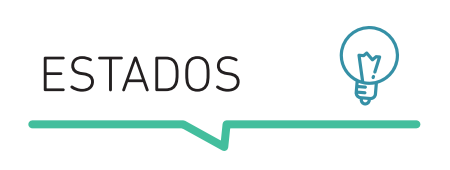

- SIN CERTIFICADO: Licencia médica solicitada sin certificado.
- CON CERTIFICADO: Licencia médica solicitada con certificado e información del certificado.
- INFORMADA: Licencia médica solicitada y certificado subido por el jefe inmediato.

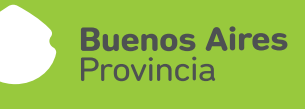

#### F. ANULACIÓN

Esta opción da la posibilidad de anular las licencias que hayan sido generadas por error, siempre que no hayan sido autorizadas por la Dirección de Salud Ocupacional.

|                                                                                                    | LIGENCIA               |                                                                                  |                                        |
|----------------------------------------------------------------------------------------------------|------------------------|----------------------------------------------------------------------------------|----------------------------------------|
| icio 🗲 Licencia Médica                                                                                                    |                        |                                                                                  |                                        |
|                                                                                                    |                        |                                                                                  |                                        |
|                                                                                                    | Datos De La L          | icencia Médica                                                                   |                                        |
| 🕑 Licencia Solicitada                                                                                                    | Certificado cargado    | 🕑 Dat                                                                            | os del certificado cargado             |
| Cócigo: 27305755864002                                                                                                    | Causal: ENFERMEDAD     |                                                                                  |                                        |
| Tipo: DIGITAL                                                                                                    | Modalidad: AMBULATORIA |                                                                                  |                                        |
| fecha de Solicitud: 06/11/2018                                                                                                    | Desde: 06/11/2018      | Días: 2                                                                          |                                        |
| Estado: CON CERTIFICADO                                                                                                    | Resolución: PENDIENT   |                                                                                  |                                        |
|                                                                                                    | Ø ANULAR               |                                                                                  |                                        |
| Datos Del Agente                                                                                                    |                        |                                                                                  |                                        |
| Datos Del Agente                                                                                                    |                        | Tipo y Número de Documento: DNI 3057                                             | 5585 Lapalo NP341312                   |
| Datos Del Agente                                                                                                    |                        | Tipo y Número de Documento: DN 3851                                              | 5586 Legajo Nº341312                   |
| Datos Del Agente<br>Ispalleo y Nombra: PALOMBA MARIA JULIA<br>Organismo: MINISTERIO DE ECONOMIA<br>Domicilio: Calle 4 Nº: 276 Depte: 12   QUILIMES QUILME                                                                   | ī                      | Tipo y Númaro de Documanto: DNI 3057                                             | 5586 Lagajo N°341312                   |
| Datos Del Agente<br>Isolido y Nomon: PALOMBA MARIA JULIA<br>Organismo: MINISTERIO DE ECONOMIA<br>Somiolia: Calle 4 11º 276 Depte: 12   QUILMES QUILMI                                                                       | is<br>Certi            | Tipo y Número de Documento: DN 3057<br>ficado                                    | 5565 Lagelo 1/7341312                  |
| Datos Del Agente<br>beallos y Nomme: PALOMBA MARIA JULIA<br>organieme: MINISTERIO DE ECONOMIA<br>bomicilia: Calle 4 14: 276 Depte: 12 I QUILMES QUILMI<br>Datos Carge                                                       | is<br>Certi            | Tipo y Número de Documento: DN 3855<br>ficado<br>Certifi                         | 5586 Legajo IF941312<br>cados Cargados |
| Datos Del Agente Lesilio y Nomer: PALOMBA MARIA JULIA brganieme: MINISTERIO DE ECONOMIA comiteira: Calle A 14 276 Depte: 12 (QUILMES QUILMI Datos Carge Toma certificado: 60-11-2018                                        | is<br>Certi<br>Idos    | Tics y Númaro de Documento: DN 3057<br>ficado<br>Certifi<br>1004 FECHA DE SUBDA  | 5585 Legalo MPAH312<br>cados Cargados  |
| Datos Del Agente<br>Hostido y Nomon: PALOMBA MARIA JULIA<br>organismo: MINISTERIO DE ECONOMIA<br>Somibilia: Calle 4 11º 276 Depto: 12   QUILMES QUILME<br>Datos Carge<br>Techa certificado: 60-11-2018<br>Deste: 00-11-2018 | is<br>Certi            | Tiso y Número de Documento: DN 3065<br>ficado<br>Certifi<br>HOJA FECHA DE SUBIDA | 5586 Logio MP341312<br>cados Cargados  |

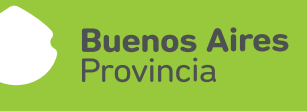

#### G. OPCIONAL

#### IMPRIMIR

Desde la solapa IMPRIMIR/HISTORIAL PERSONAL, existe la posibilidad de imprimir las licencias que a la fecha no hayan sido justificadas por la Dirección de Salud Ocupacional, es decir, las solicitudes pendientes. Se deberá presionar el ícono de impresora.

| icio > Licencia Médica                                 |                        |                                 |                 |
|--------------------------------------------------------|------------------------|---------------------------------|-----------------|
|                                                        |                        |                                 |                 |
|                                                        | Datos De La Licencia   | Médica                          |                 |
| O Licencia Solicitada                                  | Certificado cargado    | O Datos del certificado         | e cargado       |
| Cócigo: 27305755864002                                 | Causal: ENFERMEDAD     |                                 |                 |
| fipa: DIGITAL                                          | Modalidad: AMBULATORIA |                                 |                 |
| 'echa de Solicitud: 06/11/2018                         | Desde: 06/11/2018      | Días: 2                         |                 |
| istado: CON CERTIFICADO                                |                        |                                 |                 |
|                                                        | Ø ANULAR               |                                 |                 |
| Datos Del Agente                                       |                        |                                 |                 |
| cellido y Nembra: PALOMBA MARIA JULIA                  | Tipo y Nú              | mero de Documento: DNI 30575586 | Lepalo Nº341312 |
| Organismo: MINISTERIO DE ECONOMIA                      |                        |                                 |                 |
| Comicilio: Calle 4 Nº: 276 Depto: 12   QUILMES QUILMES |                        |                                 |                 |
|                                                        | Certificado            |                                 |                 |
| Datos Cargados                                         | 3                      | Certificados Car                | gados           |
| acha certificado: 06-11-2018                           | ALOH                   | FECHA DE SUBIDA                 | VER BORRAR      |
| Jeade: 06-11-2018                                      |                        | 24-21-2218                      | 100             |

| Trans.                                                                                                    |                                                                                                    | States of the second second                                                                                    |               |
|----------------------------------------------------------------------------------------------------|----------------------------------------------------------------------------------------------------|----------------------------------------------------------------------------------------------------|---------------|
|                                                                                                    | OC LA PROVINCIA DE BLEMOR                                                                                                    | when                                                                                                    |               |
| National American                                                                                                    | Party of Britshall 1749-0114                                                                                                    |                                                                                                    | gi 3725754444 |
| Tao Informative Did<br>Aparto y Homes Till, DADA Matter<br>Selecto pactifications Dis-(1<br>Pagelase Differences Information<br>Tagentasis & annote                                                                                                    | Description of AUTORN<br>ALA<br>MANUALTINGON                                                                                                    | Copus M. 26242                                                                                                 |               |
| and the stands of the second second s | A PLAN DE LEGEN A PARA DE LA PROPERTA DE LA PROPERTA DE LA                                                                                                    |                                                                                                    | -             |
| Contraction of the local division of the local division of the loc | Allowed and information of the owned where the                                                                                                    | the advertise of the                                                                                           | 1             |
| Table [ T III ] Heat                                                                                                    | Lape de realizable.                                                                                                    | allow a placette                                                                                               |               |
| C                                                                                                    | The search of the second second                                                                                                    | ARE DO AND THE                                                                                                 |               |
|                                                                                                    |                                                                                                    |                                                                                                    |               |
| The approximate space [W1997]                                                                                                    | Carefue Comments                                                                                                    |                                                                                                    |               |
| laste 1 BL                                                                                                    | THE CONTRACTOR OF THE PARTY OF THE PARTY OF | Rich.                                                                                                    | -             |
|                                                                                                    |                                                                                                    | 2014                                                                                                    |               |
|                                                                                                    |                                                                                                    |                                                                                                    |               |
|                                                                                                    | The second second second second                                                                                                    | The second second second second second second second second second second second second second second second s |               |
|                                                                                                    | ARE DEPOSITOR AND NOT WITHOUT                                                                                                    | OK COMPANY AND A TABLE                                                                                         |               |
|                                                                                                    |                                                                                                    |                                                                                                    |               |
|                                                                                                    |                                                                                                    |                                                                                                    |               |
|                                                                                                    |                                                                                                    |                                                                                                    |               |
|                                                                                                    |                                                                                                    | in the photon is the to a line                                                                                 |               |
| Tere Igna                                                                                                    |                                                                                                    |                                                                                                    |               |
| (the last)                                                                                                    | 100000                                                                                                    |                                                                                                    |               |
| for last                                                                                                    | has a late                                                                                                    | an Alinea A New York Selected                                                                                  | _             |
| Territoria<br>Mandalaria (Man-                                                                                                    | Terret Tegenetics                                                                                                    | Allow P H                                                                                                    |               |
| Annual and Annual Annual Annua |                                                                                                    |                                                                                                    | _             |
| Versions<br>Manifest A Sec-<br>Version (A. V. V. V. V. V. V. V. V. V. V. V. V. V.                                                                                                    | Terret Reporters                                                                                                    |                                                                                                    |               |
| Versionen<br>Manzalari di Noro-<br>Angelanian (Ay M <sup>1</sup> (Constanting of<br>Orlingto Dispositiona (Constanting of<br>Dispositiona (Constanting of<br>Anara Mobiler (Constanting of                                                                                                    | Terreto Fegereratore<br>Terreto Fegereratore<br>Terreto Tegreratore<br>(EUR)<br>                                                                                                    |                                                                                                    |               |
|                                                                                                    |                                                                                                    |                                                                                                    |               |
| Vers taget                                                                                                    |                                                                                                    |                                                                                                    |               |
|                                                                                                    |                                                                                                    |                                                                                                    |               |
|                                                                                                    |                                                                                                    |                                                                                                    |               |

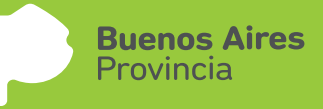

#### PEDIR LICENCIA PARA UN TERCERO

Desde la opción SOLICITAR LICENCIA MÉDICA PARA UN 3RO. se podrá pedir para otro agente.

|                            | LICENCIAS MÉDICAS 🕢       |                                             |  |
|----------------------------|---------------------------|---------------------------------------------|--|
| ÚLTIMA LICENCIA MÉDICA     | SOLICITAR LICENCIA MÉDICA | SOLICITAR LICENCIA PARA UN 3RO.             |  |
| LICENCIAS MÉDICAS DE 3ROS. | ( 🗐 )<br>MIS LICENCIAS    |                                             |  |
|                            |                           | • Estudios Requeridos Según Licencia Médica |  |

| Buscador De Personas: C |          |  |  |  |   | <b>0</b> ×          |  |             |
|-------------------------|----------|--|--|--|---|---------------------|--|-------------|
| erect                   | artudik. |  |  |  | 1 | Contract Lancas (1) |  | SALARCEM AN |
|                         |          |  |  |  |   |                     |  | 1004        |
|                         |          |  |  |  |   |                     |  |             |

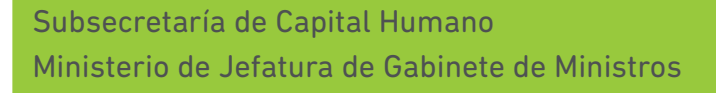

Buenos Aires Provincia De la misma manera, desde la opción LICENCIAS MÉDICAS DE 3ROS se podrá subir el certificado e información del certificado médico del tercero.

| Inicio | <ul> <li>Licencias de Terceros</li> </ul> |          |                    |                 |                 |          |
|--------|-------------------------------------------|----------|--------------------|-----------------|-----------------|----------|
| 24     | AGENTE                                    | DN       | FECHA              | DESCRIPCIÓN     | ESTADO          | ACCIONES |
| 1      | MERLO LORENA VIRNA                        | 23829585 | 06/11/2018         | ENFERMEDAD      | INFORMADA       | •        |
| 2      | BOCHICCHIO JUAN CARLOS                    | 27947998 | 01/11/2019         | ENFERMEDAD      | CON CERTIFICADO | •        |
| 3      | MERLO LORENA VIRNA                        | 23829585 | 01/11/2018         | ENFERMEDAD      | CON CERTIFICADO | $\odot$  |
|        |                                           |          | रूब ।ब <b>()</b> अ | <b>&gt;&gt;</b> |                 |          |

#### ESTUDIOS REQUERIDOS SEGÚN LICENCIAS MÉDICAS

Se podrá consultar el listado de estudios adicionales que se deben subir según cada licencia médica.

| Estudios Requeridos Según Licencia Médica                                          |  |
|------------------------------------------------------------------------------------|--|
| Cardiología                                                                        |  |
| ECG, Ergometría, Holter Cardíaco / Presión; Angiografía, Eco Cardiograma.          |  |
| Cirugía                                                                            |  |
| Protocolo quirúrgico o epicrísis.                                                  |  |
| Parter antera la ría                                                               |  |
| Laboratorios andosconias estudios contrastados                                     |  |
|                                                                                    |  |
| Maternidad                                                                         |  |
| Ecografias. Prematuros epicrisis del alta sanatorial.                              |  |
| Neurología                                                                         |  |
| Electroencefalograma, electromiograma, RMN , TAC, Audiometria, Nistagmografia.     |  |
|                                                                                    |  |
| Obstetricia                                                                        |  |
| Ecografias, laboratorio.                                                           |  |
| Oncología                                                                          |  |
| Anátomo patología, trat detallado quimioterapia o radioterapia, cantidad y tiempo. |  |
| Octonedia v Traumatelea(a                                                          |  |
| RX. RMN.TAC. electromiograma.                                                      |  |
|                                                                                    |  |
| Psiquiatria                                                                        |  |

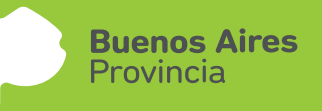

#### **RESOLUCION LICENCIA - RECEPCION DE MAIL**

Una vez que la Dirección de Salud Ocupacional resuelva la licencia médica, el agente recibirá un mensaje al mail consignado en MI PERFIL.

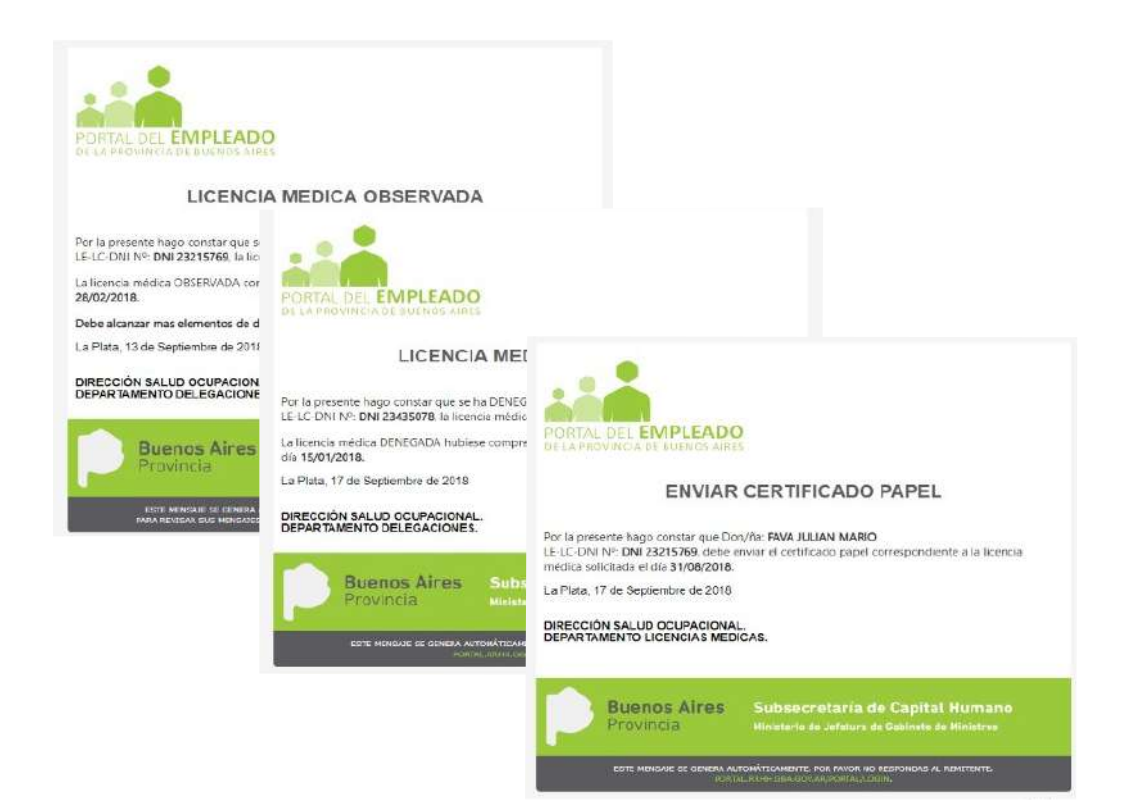

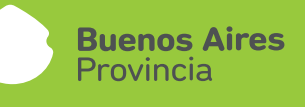